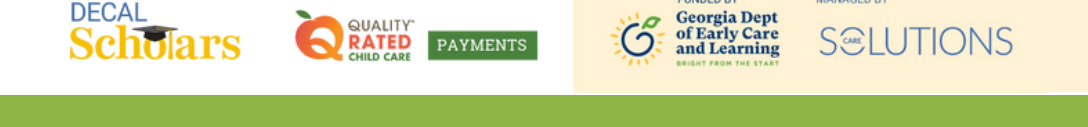

MANAGED BY

FUNDED BY

## Create Your Georgia Professional Development System Account

This document will guide you through creating an account in the Georgia Professional Development System (GaPDS). The GaPDS is separate from DECAL programs. Regardless of your position, you must have created a GaPDS account in order to apply for DECAL programs.

To begin, visit <u>gapds.decal.ga.gov</u> and select login/register button in the top right corner of your screen.

|                                                                                              | Login / Register Help O                                                                                          |
|----------------------------------------------------------------------------------------------|----------------------------------------------------------------------------------------------------|
| Georgia Professional Development System<br>for Early Childhood Educators                     |                                                                                                    |
| # Home Trainings * Conferences * Trainers *                                                  |                                                                                                    |
| There are important updates that need your attention. For important information, click here. |                                                                                                    |
|                                                                                              | The GaPDS<br>Gross all Georgia Enty Care and Education Pri<br>keeps job Natory, Splomaa and certificates on file |

2 Next, on the sign-in screen, select the link next to "New Users" to create a new account, or log in to your existing account.

| User Name:                               |
|------------------------------------------|
| Password:                                |
| Forgot login information?                |
| Click here to login as PreK Director     |
| New Users 🕥 Create new account for GaPDS |
|                                          |

**3** Select the first option and click the "Continue" button.

| <ul> <li>I want to create and manage my Georgia Professional Development System Account.</li> <li>I am a Director/Program Administrator for a licensed or exempt Early Care and Learning Facility.</li> <li>I am a Georgia's Pre-K Director/Program Administrator and want to manage my staff's Pre-K training.</li> <li>I am a Home Visitor and I want to manage my profile.</li> <li>I am a parent or guardian and want to enroll in training.</li> </ul> |  |
|----------------------------------------------------------------------------------------------------|--|
|----------------------------------------------------------------------------------------------------|--|

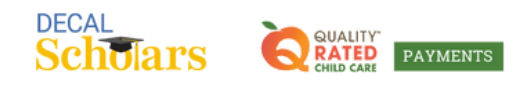

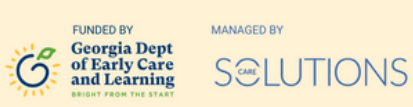

**4** Fill out the information completely on the next screen and select the "Create Account" button.

| *First Name:        | *Confirm E-mail:                                                            | ⊖ Home ⊖ Work ⊖ Cell |
|---------------------|-----------------------------------------------------------------------------|----------------------|
|                     |                                                                             | Secondary Phone #:   |
| *Last Name:         | *SSN:                                                                       |                      |
|                     |                                                                             | ⊖ Home ⊖ Work ⊖ Cell |
|                     | Check here if you do not have U.S.<br>do not have a social security number. | Citizenship and      |
|                     |                                                                             |                      |
| Current Employer    |                                                                             |                      |
| *Employment Status: |                                                                             |                      |

- 5 Check your email inbox for a message containing a link to create a password. Create a password and log in to fill out your profile.
- 6 You can download your GaPDS profile by selecting the Profile report on the lefthand side of your screen, and then upload it during the Documents section of your DECAL program application.

| Georgia Professional Development System<br>for Early Childhood Educators |                                                                                                    |  |  |  |
|--------------------------------------------------------------------------|----------------------------------------------------------------------------------------------------|--|--|--|
|                                                                          |                                                                                                    |  |  |  |
|                                                                          |                                                                                                    |  |  |  |
| PDS #:                                                                   | O Education         O Employment         O Training         O Other Career Data         O Demographics                                                              |  |  |  |
| Profile Status: Incomplete Career Level:                                 | If you have a GaPSC Teacher, or Paraprofessional Certificate, click refresh.                                                                                        |  |  |  |
| Reports [PDF]                                                            | Note: All certificates and credentials entered below require that supporting documentation be submitted to the PSC for verification.                                |  |  |  |
| Lange History                                                            | Secondary Education                                                                                                    |  |  |  |
| Icon Legend Pelp                                                         | High School Diploma/GED: Evidence:                                                                                                    |  |  |  |
| Submit Document to PSC                                                   | ● Yes O No                                                                                                    |  |  |  |
| Document Received by<br>PSC                                              | Note: If you are currently working to obtain a degree, any Early Childhood Education (ECE) related courses that you have completed could be considered for training |  |  |  |